SD02676D/06/EN/01.21

71510710 2021-09-15

# Special Documentation Proline Promag 800

OPC UA Connectivity Server

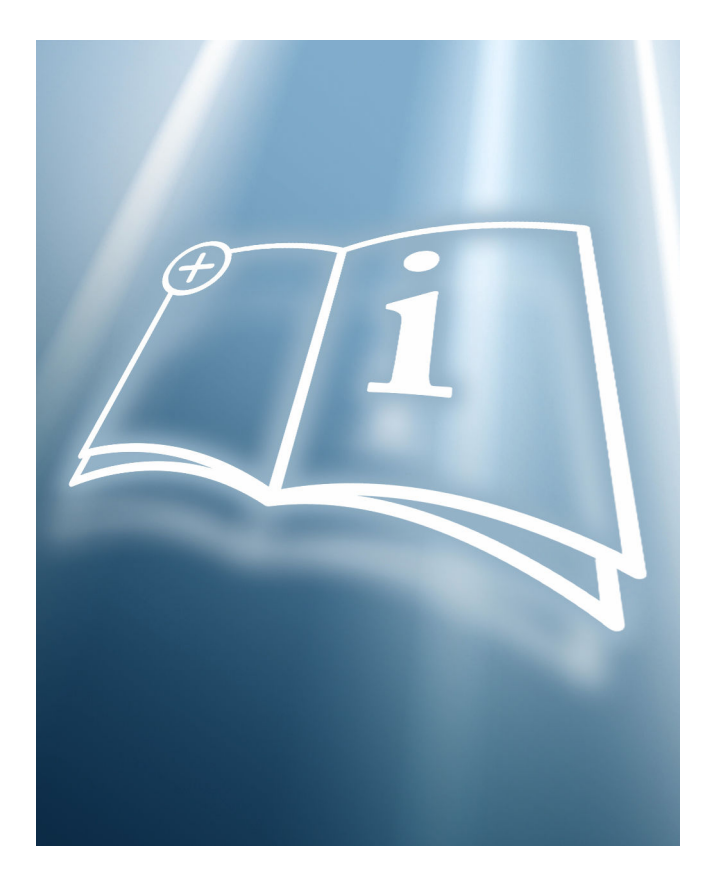

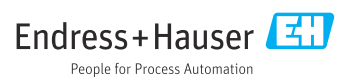

# Table of contents

| 1   | General information 4                    |
|-----|------------------------------------------|
| 1.1 | Purpose of the document 4                |
| 1.2 | Conventions used in this manual 4        |
| 1.3 | Information and use of the OPC UA        |
|     | Connectivity Server 4                    |
| 1.4 | Supported operating systems 4            |
| 1.5 | System requirements 4                    |
| 1.6 | Supported devices 4                      |
| 1.7 | Architecture 5                           |
| 2   | Installation5                            |
| 2.1 | Introduction                             |
| 2.2 | Installation considerations 5            |
| 2.3 | Steps to install the OPC UA Connectivity |
|     | Server 5                                 |
| 3   | Software licensing                       |
| 3.1 | License activation                       |
| 3.2 | License information 7                    |
| 4   | Configuration of the OPC UA              |
|     | Connectivity Server                      |
| 4.1 | Starting the configuration               |
| 4.2 | Adding new data sources                  |
| 4.3 | Expert settings                          |
| 4.4 | Configuration of expert settings 10      |
| 5   | Settings 11                              |
| 5.1 | Language settings 11                     |
| 5.2 | Software licensing                       |
| 6   | OPC UA client                            |
| 6.1 | OPC UA client configuration              |
|     |                                          |

#### **General information** 1

#### 1.1 Purpose of the document

This document is part of the Operating Instructions and serves as a reference for the installation and commissioning of the OPC UA Connectivity Server.

#### 1.2 Conventions used in this manual

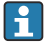

No special PC knowledge is required to put the OPC UA Connectivity Server into operation.

#### 1.3 Information and use of the OPC UA Connectivity Server

The OPC UA Connectivity Server enables a data connection to be established to selected Endress+Hauser products.

Information is provided in a structured format via OPC UA. The OPC UA Connectivity Server is freeware

#### 1.4 Supported operating systems

- Windows 10 (32 bit and 64 bit)
- Windows server 2016 (64 bit)

#### 1.5 System requirements

The system requirements are in line with those of the Windows operating system. The following system requirements are recommended:

Processor:

1 GHz or faster

RAM:

At least 4 GB

Free hard disk memory: At least 1 GB

#### 1.6 Supported devices

Promag 800 with cellular radio module

# 1.7 Architecture

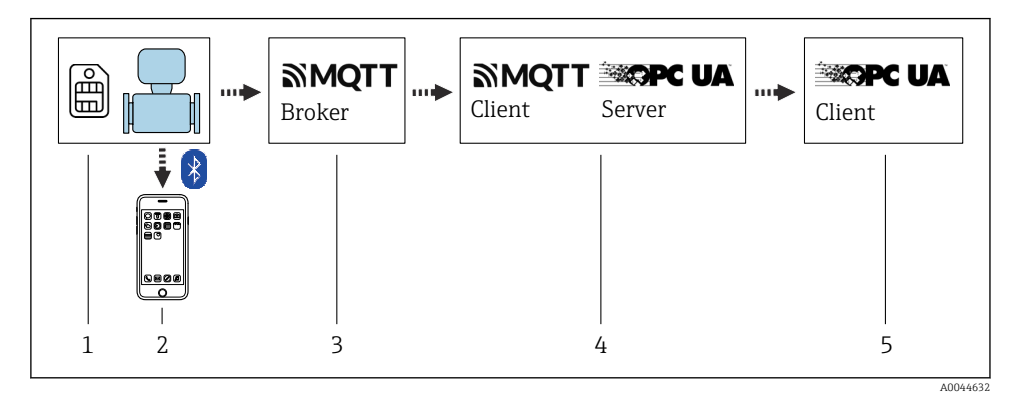

- 1 SIM card, provided by the customer
- 2 SmartBlue App via Bluetooth
- 3 MQTT broker, provided by the customer
- 4 OPC UA Connectivity Server, provided by Endress+Hauser
- 5 OPC UA client, provided by the customer

# 2 Installation

#### 2.1 Introduction

The Installation Manager manages the installation of all OPC UA components contained in the installation package.

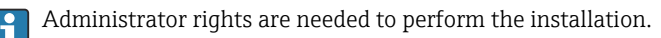

## 2.2 Installation considerations

Follow the instructions provided during the installation process.

- Select Next > (or Yes) to continue the installation.
- Select < **Back** to go back to the previous step.
- Select **Cancel** (or No) to cancel the installation.

## 2.3 Steps to install the OPC UA Connectivity Server

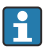

Administrator rights are required to install and configure the OPC UA Connectivity Server.

#### 1. Start the OPC UA Connectivity Server.exe.

2. Select the language.

- **3.** Confirm the licensing agreement (EULA) for Endress+Hauser and third-party components and the installation path.
  - A system check is performed.
     The communication packages to be installed are displayed.
     Overview of the components to be installed.
- 4. Start the installation process.
  - └ The installation is completed.

# 3 Software licensing

## 3.1 License activation

A connection to the Internet is required to activate the license.

Administrator rights are required under Windows.

When the OPC UA Connectivity Server is started, a prompt to activate the software license is displayed automatically. During the trial period, the OPC UA Connectivity Server can be used without registering by selecting the **Skip** option; after the trial period, the software must first be activated before the OPC UA Connectivity Server can be used. The software can be activated directly by selecting **Activate Software**.

|                                                                                                    | $\times$ |
|----------------------------------------------------------------------------------------------------|----------|
| Software Activation                                                                                                    |          |
| OPC UA Connectivity Server Version 1.3.7592.37904 - Trial period                                                                                                    |          |
| Warning (SLM-A10): The software is running in trial mode. The software can be operated with<br>limited capability and capacity. The trial license will expire in 59 days. Please activate the<br>software.                                      |          |
| Enter the software ID you received with the purchased software. For the time-limited test of the<br>software and the activation of the freeware version, the software ID is not required. The software<br>ID can be changed in the application. |          |
| Software ID                                                                                                    |          |
| Activate Software Skip                                                                                                    |          |

It is not necessary to enter the software ID to activate the freeware version.

A valid account in the Endress+Hauser software portal is required for the activation. You can create an account by clicking the **Create Account** button.

The software is activated online with the **Activate** button.

|                                                           |                                                                                                    | X |
|-----------------------------------------------------------|----------------------------------------------------------------------------------------------------|---|
| Software Activation                                       |                                                                                                    |   |
| Please enter your user cred<br>products.endress.com). Ple | lentials of the Endress+Hauser software portal (www.software-<br>ease perform a registration if you do not have an account. |   |
| E-mail address                                            | mail@example.com                                                                                                    |   |
| Password                                                  | ****                                                                                                    |   |
| I have forgotten my passw                                 | ord                                                                                                    |   |
|                                                           | Activate now Create account Cancel                                                                                          |   |
|                                                           |                                                                                                    |   |

Changes to license management must be accepted by restarting the **OPC UA Connectivity Server** service. This service can be found under **Computer Management** --> **Services**.

# 3.2 License information

Information about the licensing status can be accessed under **Help --> License Information**. It is also possible to activate the software here.

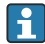

Users who already have an account at **www.portal.endress.com** and are registered with a specific e-mail address can start synchronization between the user account and **https://www.software-products.endress.com** with the same address.

Register with an e-mail address that is already known and the corresponding password.

# 4 Configuration of the OPC UA Connectivity Server

Administrator rights are required under Windows.

# 4.1 Starting the configuration

The OPC UA Connectivity Server is configured from the start screen using wizards.

| Source Manager |             | Help |
|----------------|-------------|------|
| Source Manager | ,           |      |
| Add new source |             |      |
| Name           | Туре        |      |
| MyBroker       | MqttConnect |      |
|                |             |      |

- **Help** → 🗎 11
- 👕 delete data sources created
- dit data sources created
- Add New Source, generate a new data source connection

Once changes have been made to the data source, the **OPC UA Connectivity Server** service must be restarted to accept the changes. This service can be found under **Computer Management** --> **Services**.

# 4.2 Adding new data sources

To add a new data source, click Add New Source. The new data source is created in a wizard.

| Source Manager > Ne | w Source           | Help   |
|---------------------|--------------------|--------|
|                     |                    |        |
| Source Manager      | New Source         |        |
| Туре                | MqttConnect        | $\sim$ |
| Name                | MyBroker           |        |
| Broker name         | mqtt.mycompany.com |        |
| Expert Settings     | >                  |        |
|                     | Cancel             | Apply  |

- 1. Select the **Type** of source.
- 2. Assign a Broker Name.
- 3. If necessary, make additional Expert Settings.
- 4. Select **Apply** to create the new data source.
  - └ The new data source that has been created is displayed in the overview.
- Restart the OPC UA Connectivity Server service. (Computer Management --> Services)

### 4.3 Expert settings

Existing data sources can be edited by clicking the pen symbol **Z**.

Interface-specific settings can be made by clicking the **Expert Settings** drop-down menu.

|                      | -                  |              |
|----------------------|--------------------|--------------|
| Source Manager > Net | / Source           | Hel          |
| Source Manager       | New Source         |              |
| Туре                 | MqttConnect        | $\checkmark$ |
| Name                 | MyBroker           |              |
| Broker name          | mqtt.mycompany.com |              |
| Expert Settings      | >                  |              |
|                      | Cancel             | Apply >      |

- 1. Change the data.
- 2. Select **Apply** to confirm the changes.
  - └ The modified data source is displayed in the overview.
- 3. Restart the **OPC UA Connectivity Server**.

## 4.4 Configuration of expert settings

#### Port

Port of the MQTT broker

Ensure that the firewall allows access to the port.

#### Timeout

Repeat interval to re-establish the broker connection.

#### User Name

User name for the authentication of the user by the MQTT broker.

#### Password

Password for the authentication of the user by the MQTT broker.

#### **TLS Encryption**

Activation of TLS encryption.

#### PFX File

The PFX file contains the client key in addition to the client certificate. Therefore, access to the PFX file is password-protected. The password is assigned when the PFX file is generated.

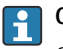

# CA File

CA certificate for the verification of the MQTT broker.

The broker CA certificate must be installed on the OPC UA Connectivity Server host system under **System --> Trusted Root Certification Authorities**. Double-click the CA file to start the Windows certificate import wizard.

# 5 Settings

The server settings can be accessed via **Help** in the menu bar.

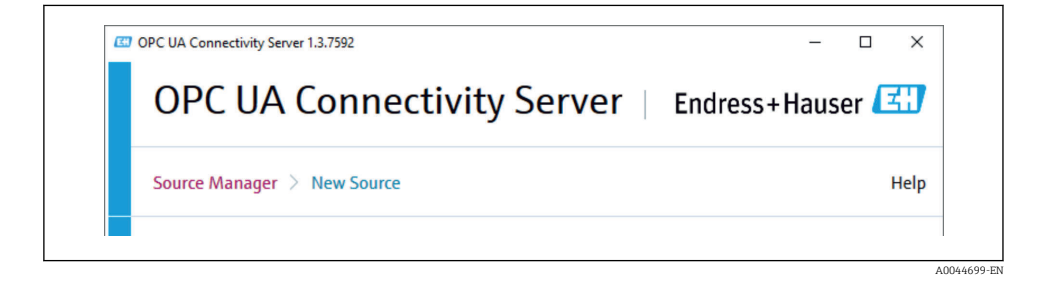

## 5.1 Language settings

The language can be changed under **Help --> Options - Application**. Users can choose either English or German as the language.

| or connectivity serve                     | er   Endress+Hauser 🖾 |
|-------------------------------------------|-----------------------|
| Source Manager > Help                     | Helj                  |
|                                           |                       |
| Help                                      |                       |
|                                           |                       |
| <ul> <li>Options - Application</li> </ul> |                       |

# 5.2 Software licensing

Information about the licensing status can be accessed under **Help --> License Information**. The software can be licensed via the **Activate Software** button.

# 6 OPC UA client

OPC UA clients enable access to data of the OPC UA Connectivity Server.

## 6.1 OPC UA client configuration

- 1. Install an OPC UA client and start the application
- 2. Enter the server endpoint URL: «opc.tcp://Host:Port/Server»
  - └**→** Host

DNS name or IP address of the host system, **localhost** for OPC UA clients installed locally

#### Port

Port of the OPC UA Connectivity Server; the default port is **62541**. Ensure that the firewall allows access to the port.

Example: opc.tcp://localhost:62541/Server

- **3.** Connect the client to the server.
- 4. Search the address tree of the server.

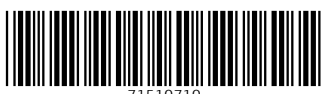

71510710

# www.addresses.endress.com

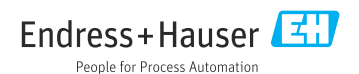